# ACCESSING CHEQUES ON CORPORATE REPUBLICONLINE:

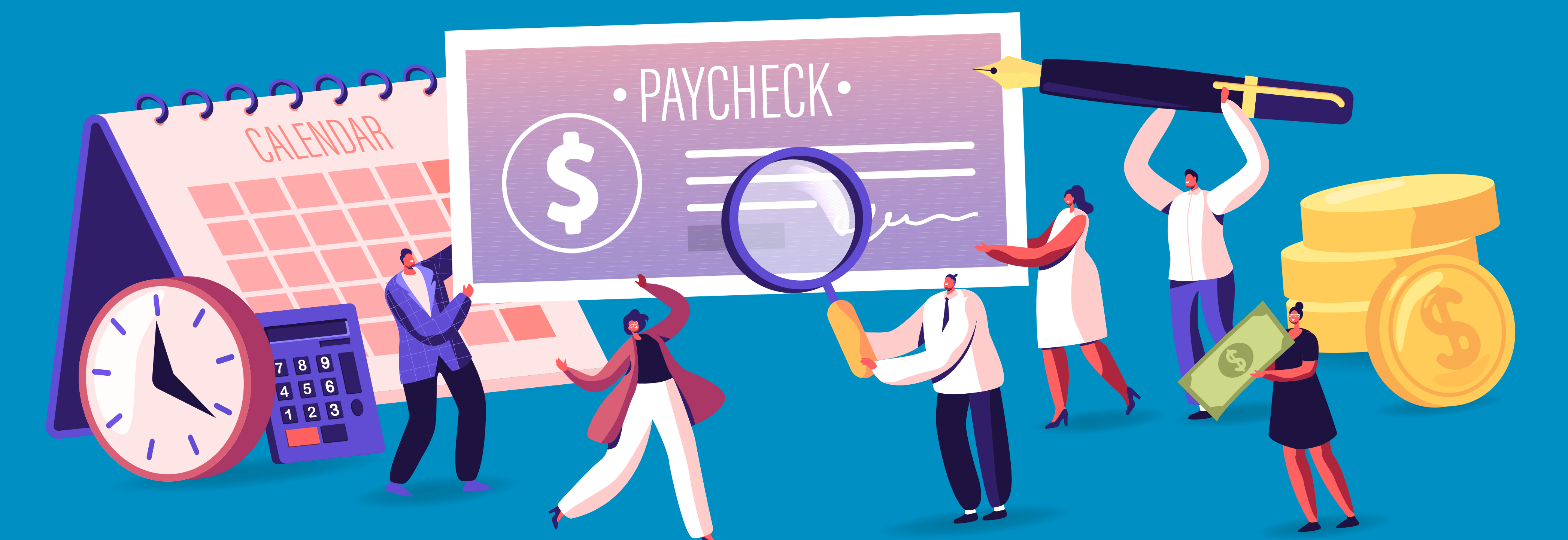

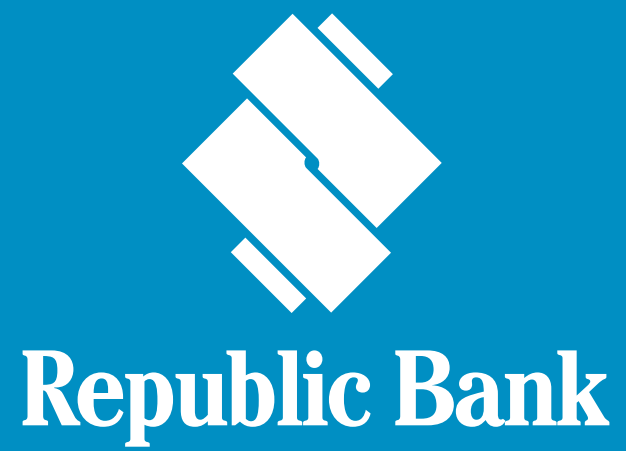

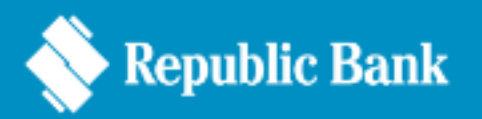

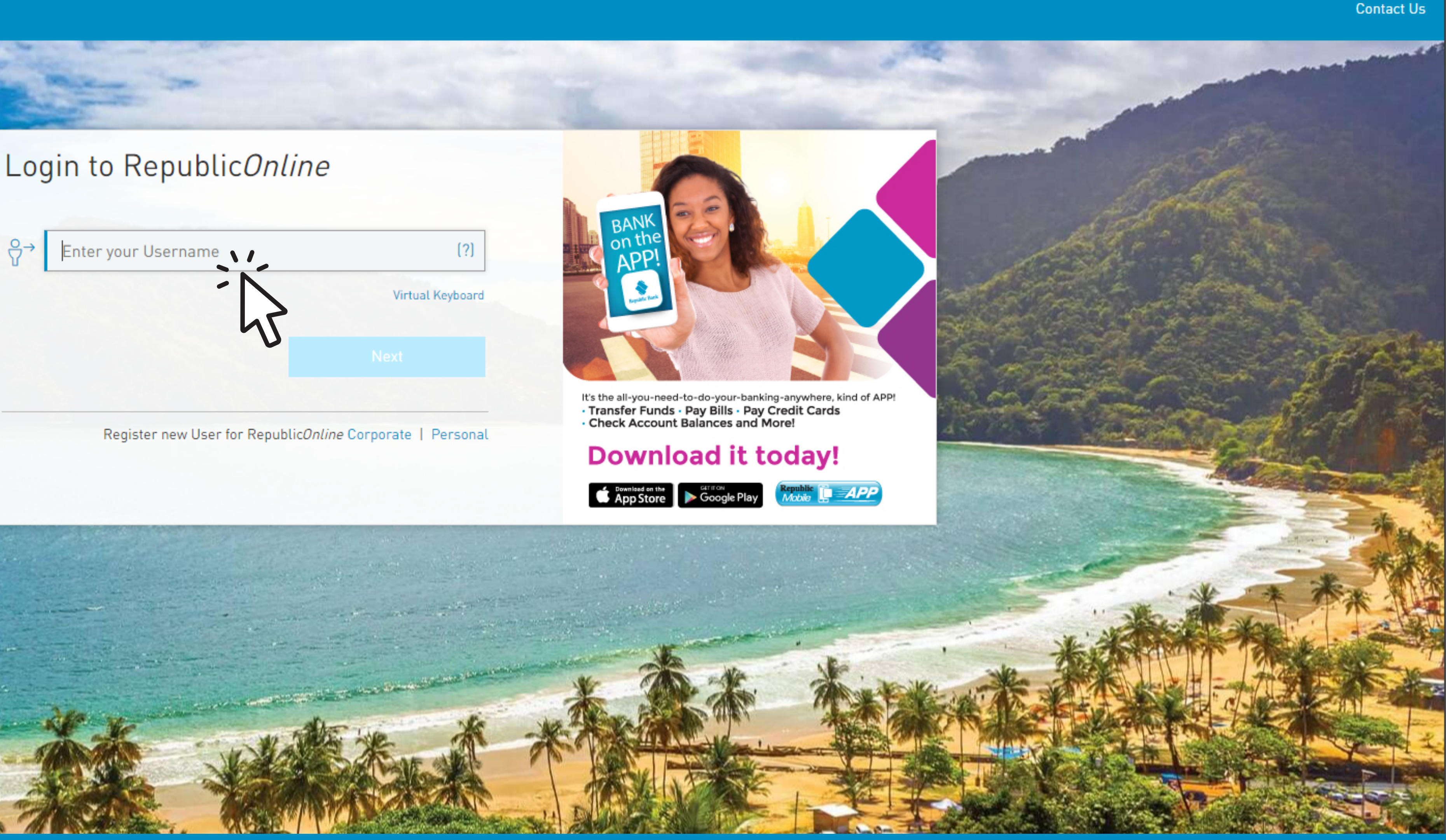

#### **STEP 1: ACCESS YOUR CORPORATE REPUBLICONLINE PLATFORM**

Enter your User Credentials (i.e. Username, Password and Second Factor **Authentication) and access your Home Page** 

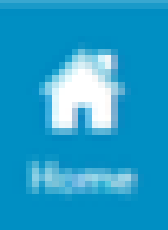

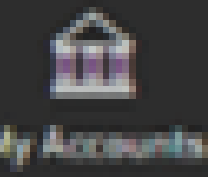

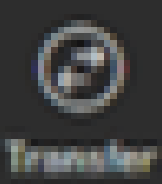

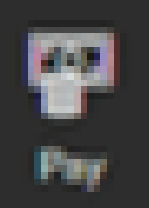

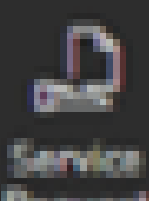

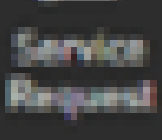

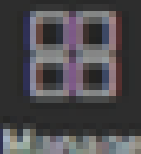

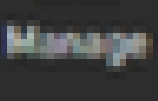

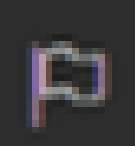

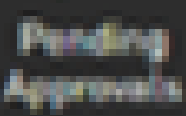

\*Terms and Conditions Apply

#### DOWNLOAD NOW!

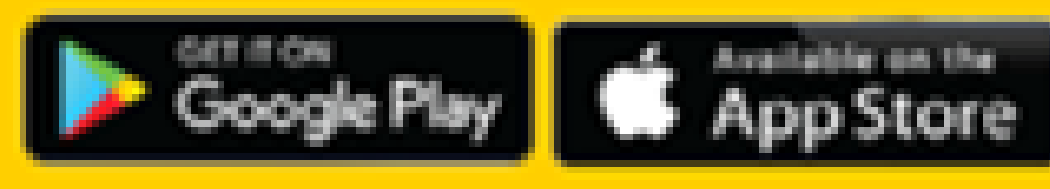

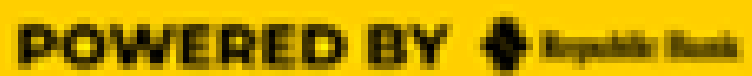

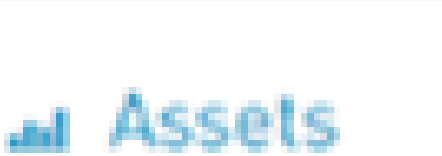

## **STEP 2: ACCESS YOUR ACCOUNTS**

#### Select your My Accounts tab to access your accounts

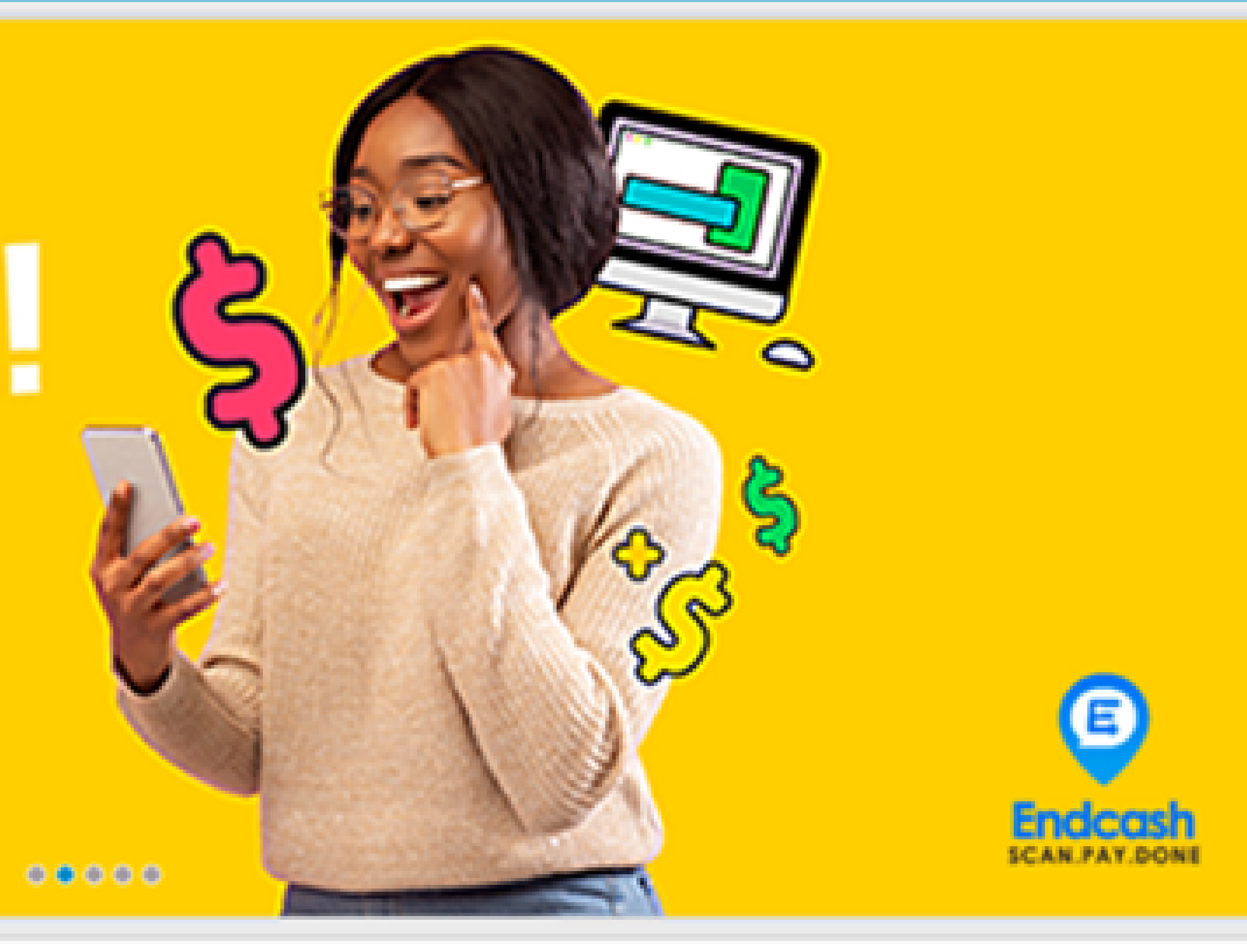

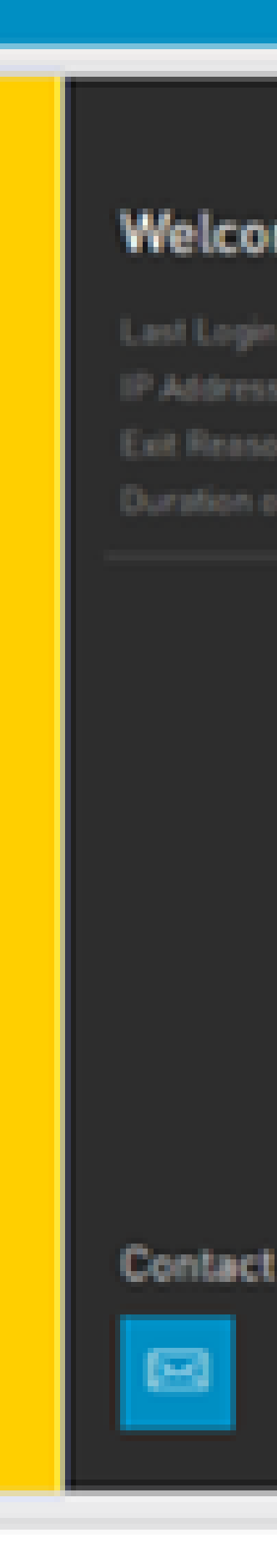

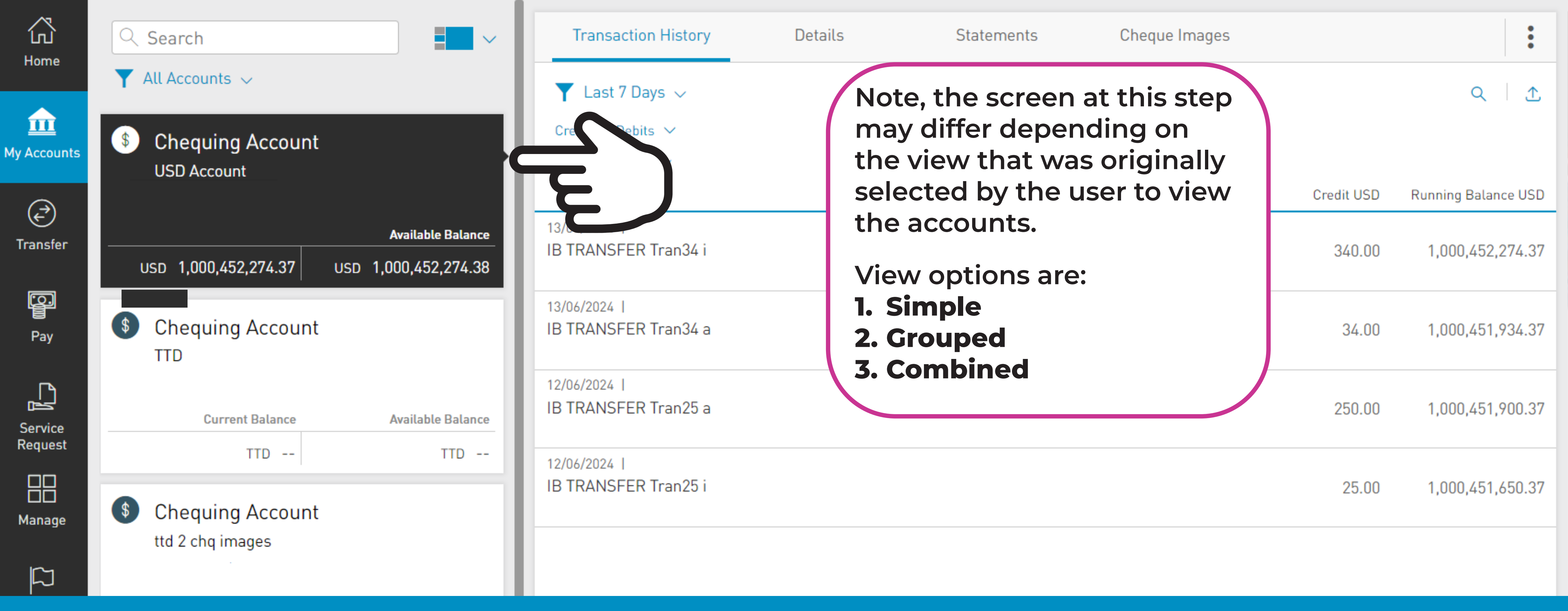

#### **STEP 3: SELECT ACCOUNTS**

Select the relevant Chequing Account from your list of accounts

🗳 🛛 Carol Admin 🗸

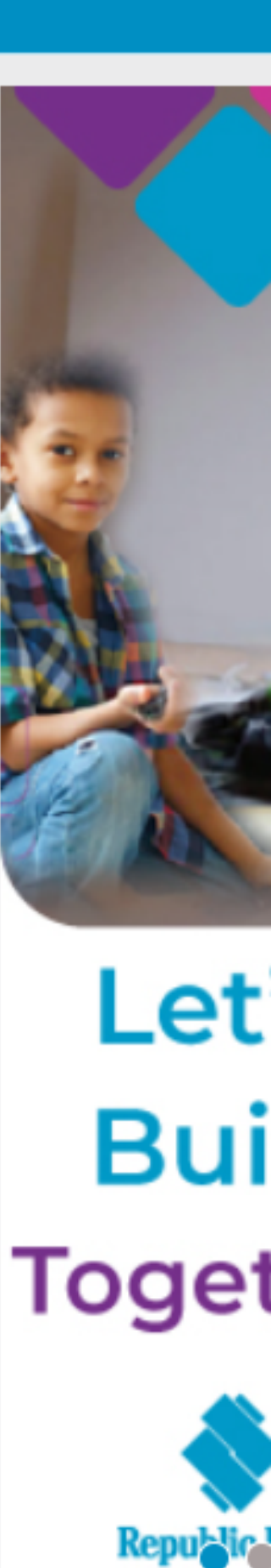

Ċ

| ₩<br>Home                                                           | <ul> <li>Q Search</li> <li>▼ All Accounts ∨</li> </ul> | Transaction History Details                                                                                                    |
|---------------------------------------------------------------------|--------------------------------------------------------|----------------------------------------------------------------------------------------------------|
| $\mathbf{\underline{III}}$<br>y Accounts<br>$\mathbf{(\mathbf{z})}$ | Chequing Account<br>USD Account                        | Credits & Debits V<br>Advanced Filter V                                                                                                    |
| Transfor                                                            | Current Balance Available                              | ble Balance 13/06/2024                                                                                                    |
| Indifsier                                                           | USD 1,000,452,274.37 USD 1,000,452                     | 52,274.38                                                                                                    |
| Pay                                                                 | Chequing Account<br>TTD                                | <sup>13/0</sup><br><sup>13/0</sup><br><sup>18 T</sup><br><sup>Cheque Image Tab.<br/>Combined View the</sup> |
|                                                                     |                                                        | <sup>12/0</sup> the My Accounts Ta                                                                                                    |
| Service                                                             | Current Balance Available                              | ble Balance                                                                                                    |
|                                                                     | TTD                                                    | 12/0 the "Account – Che                                                                                                    |
|                                                                     | S Chequing Account                                     |                                                                                                    |
| Manage                                                              | +td 2 cha images                                       |                                                                                                    |
|                                                                     |                                                        |                                                                                                    |
| Pending                                                             | Current Balance Available                              | ole Balance                                                                                                    |

# **STEP 4: ACCESS THE CHEQUE TAB Select the Cheque Images tab**

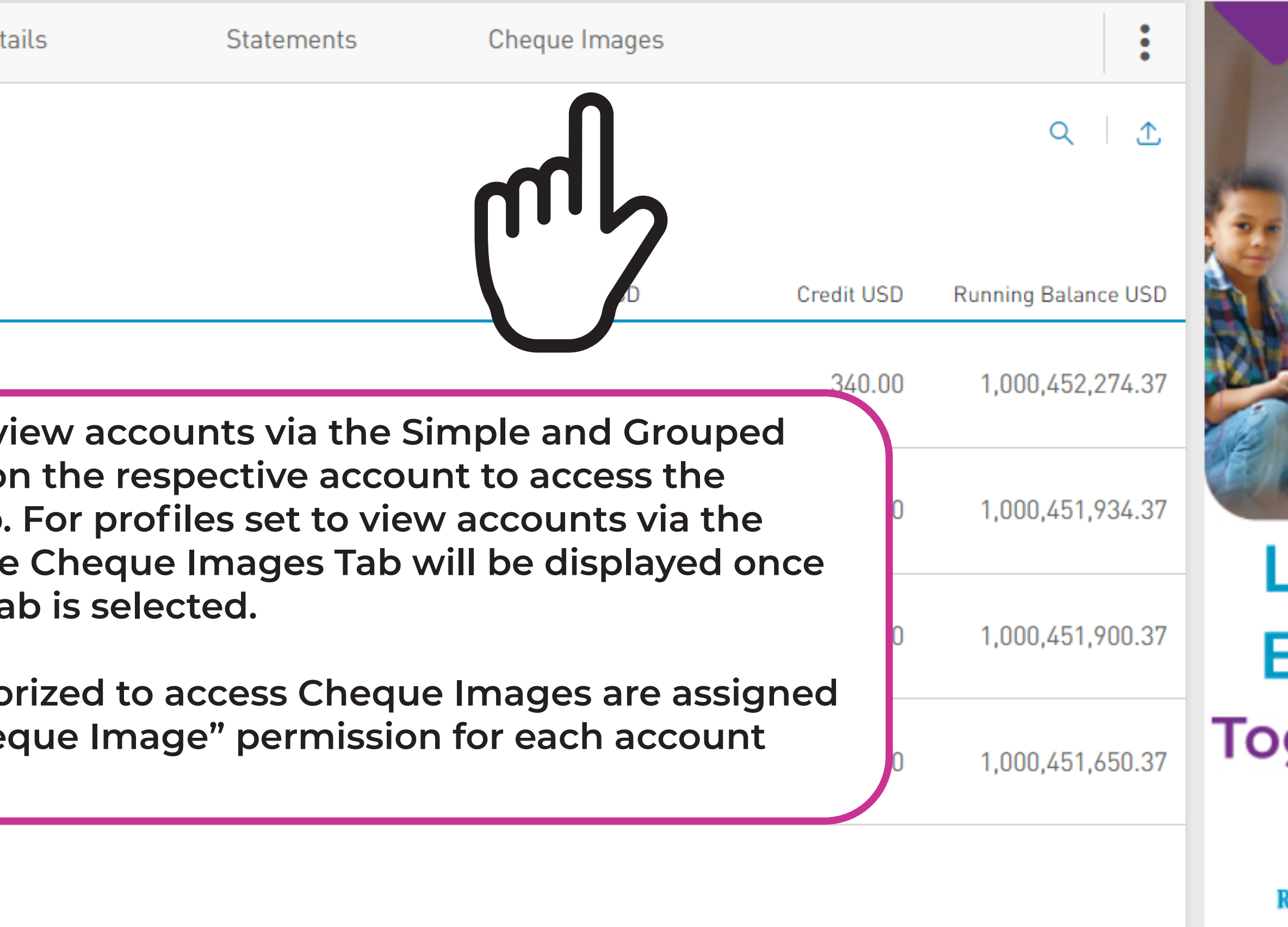

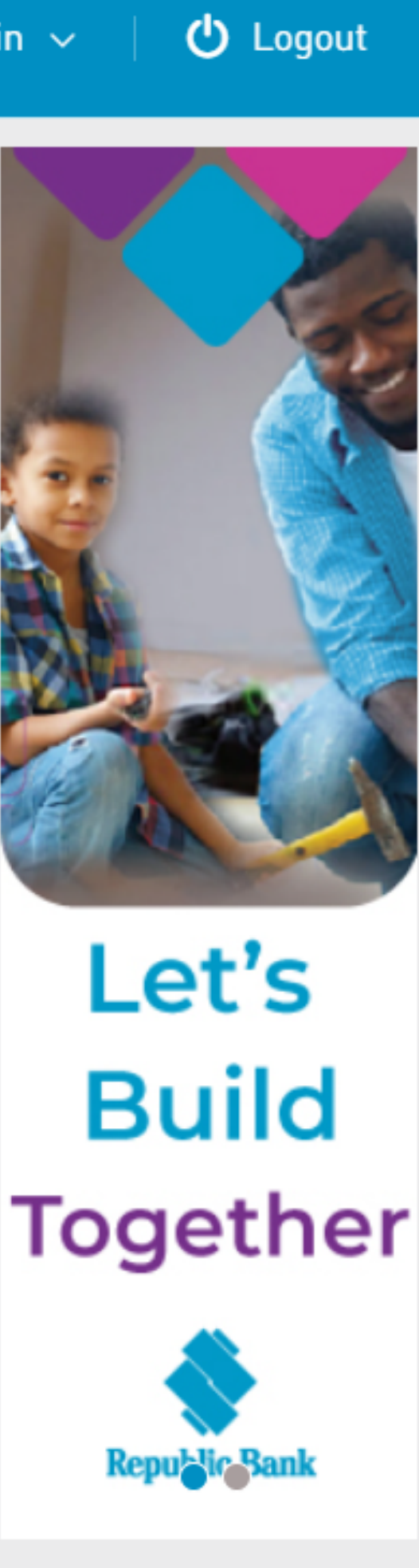

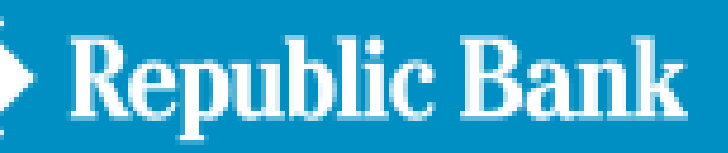

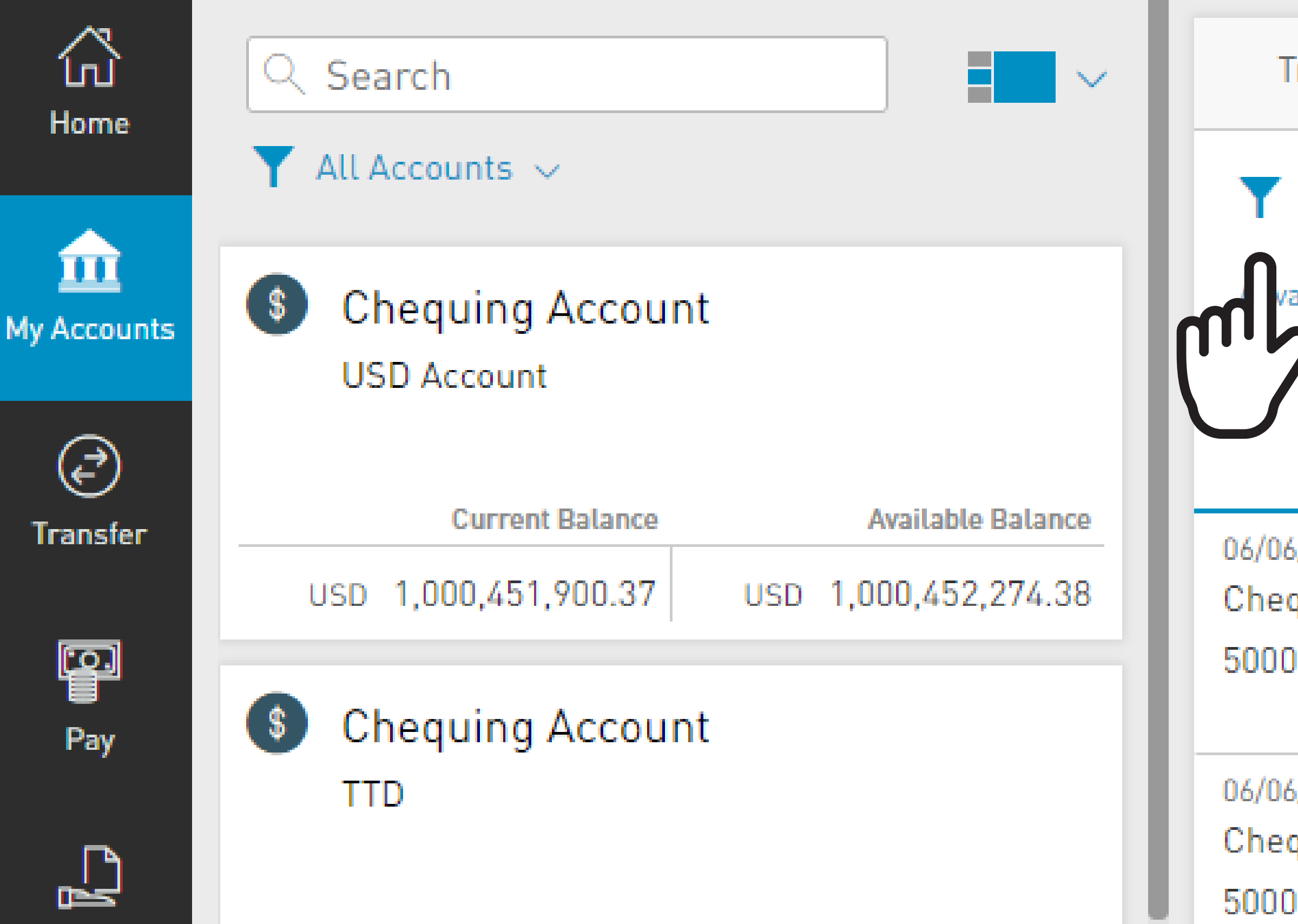

#### **STEP 5: SELECT THE REVIEW PERIOD**

Select either filter options: Y or W then select the relevant option to review the cheques presented during the period selected

| Fransacti                         | ion History            | Details            | Cheque In                                                                           | nages                        |         |
|-----------------------------------|------------------------|--------------------|-------------------------------------------------------------------------------------|------------------------------|---------|
| Last 7 Days ~<br>anced Fil Period |                        | The<br>aut<br>Simp | The "Last 7 Days" filter<br>automatically defaults.<br>Simply select the filters to |                              |         |
| 2                                 | June 2024              | rev<br>Only<br>the | iew another p<br>Cheques drav<br>ast six (6) mon                                    | eriod.<br>vn over<br>ths are | Am      |
| 6/2024  <br>que                   | May 2024<br>April 2024 |                    | available                                                                           |                              |         |
| 021                               | March 2024             |                    | Yesterday                                                                           |                              | 9,000,0 |
| 6/2024  <br>que<br>020            | February 2024          |                    | Last 7 Days                                                                         | $\checkmark$                 |         |
|                                   | January 2024           |                    | Last 30 Days                                                                        |                              | TTD -2  |
|                                   |                        |                    |                                                                                     |                              |         |

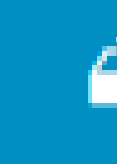

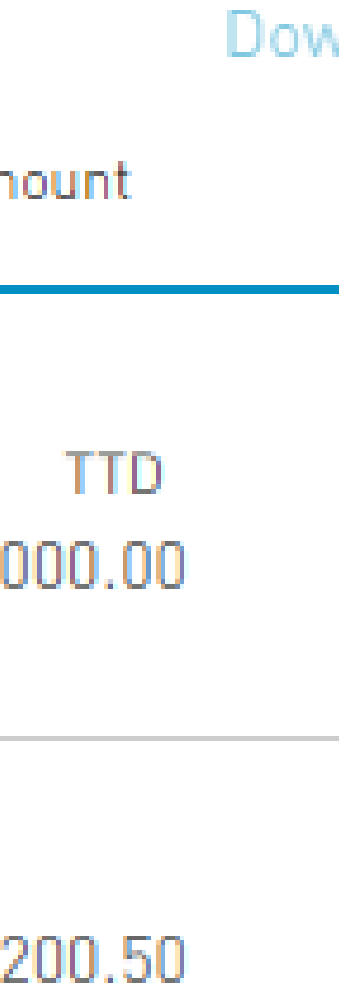

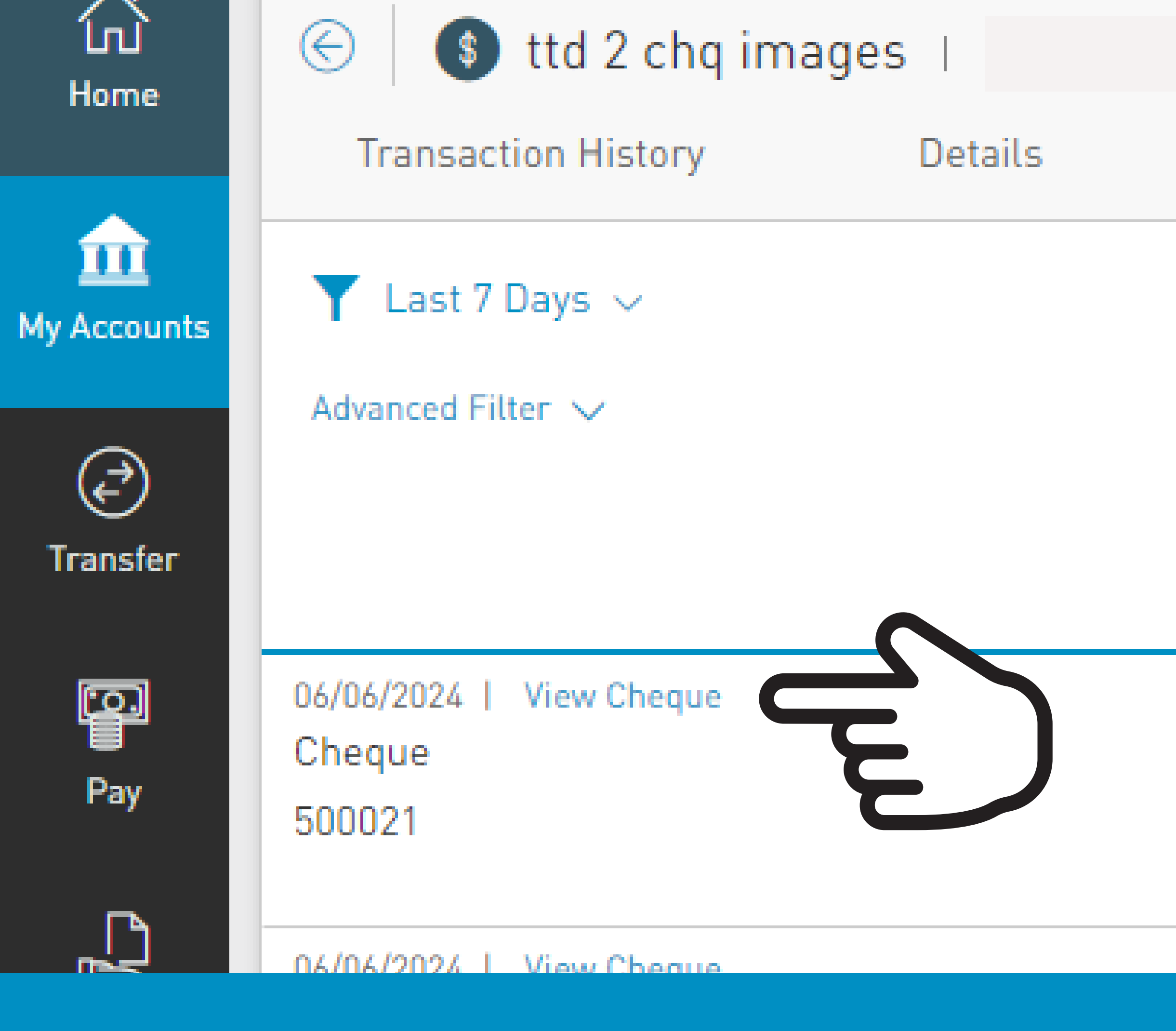

#### **STEP 6: VIEW AND DOWNLOAD CHEQUES**

View cheques through the following two (2) steps...

#### 1. To simply view details of the cheque select the "View Cheque" link next to the respective cheque

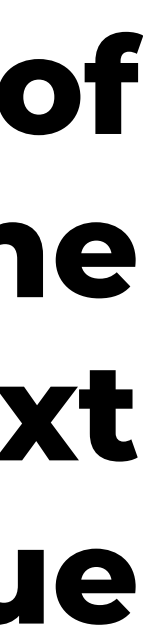

#### Cheque # 500021

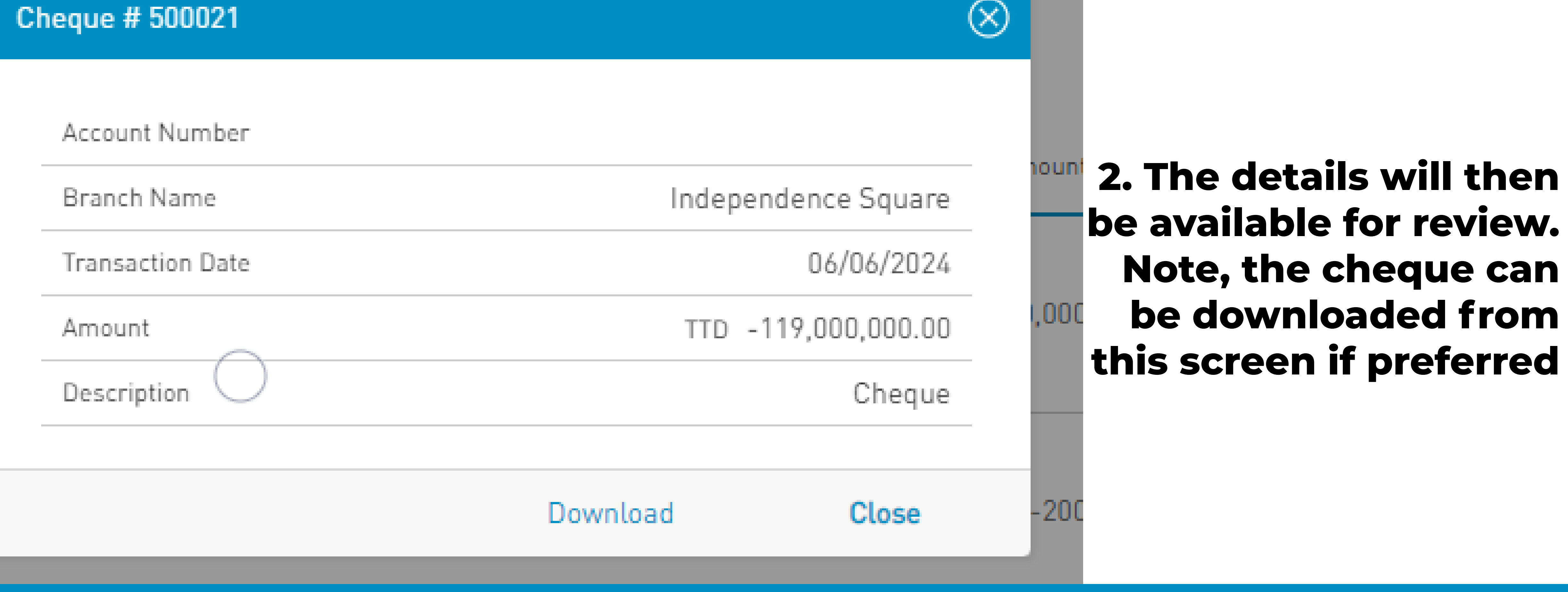

## View cheques through the following two (2) steps...(cont'd)

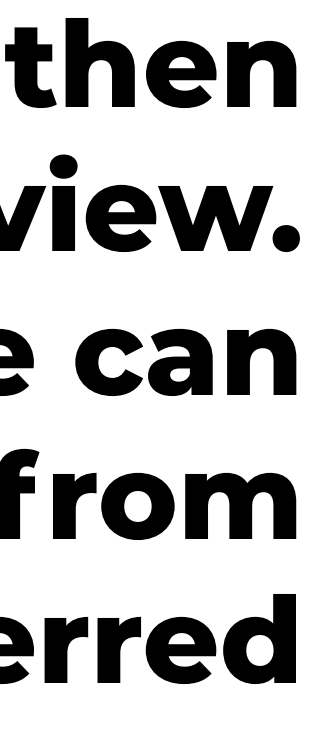

 $\equiv$ 

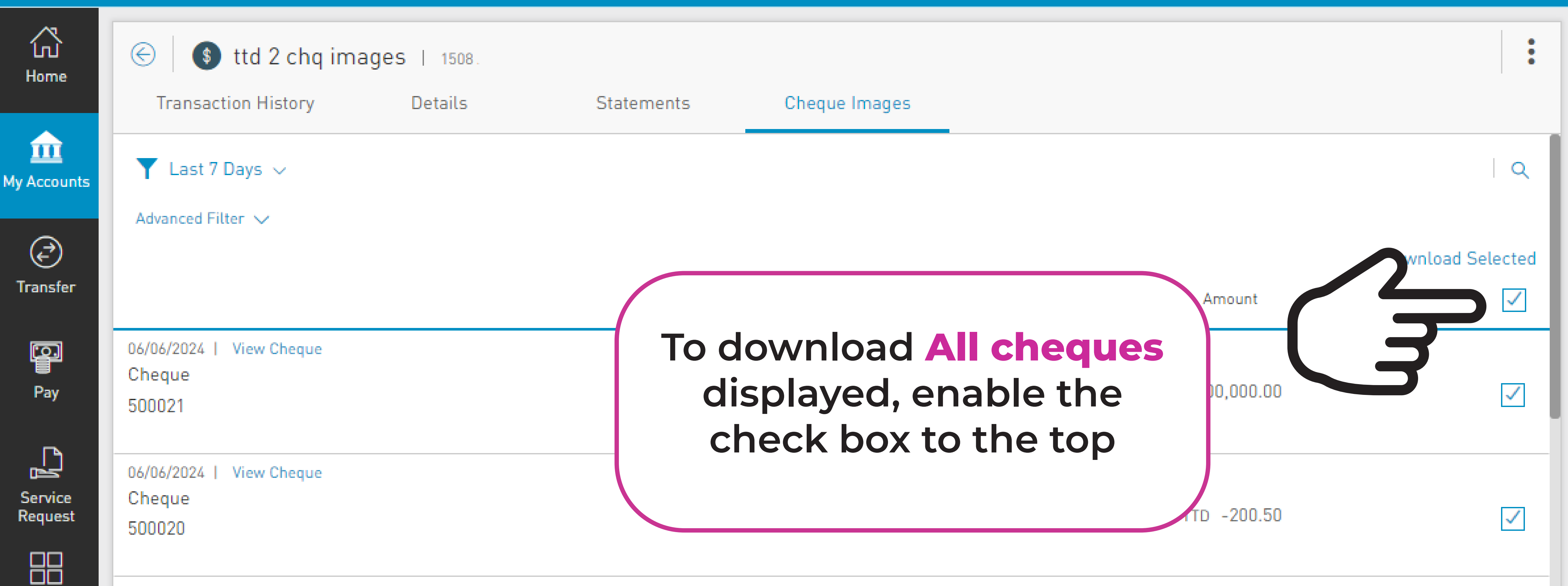

## Users can choose the following options to download Cheques **1. All Cheques 2. Individual Cheques**

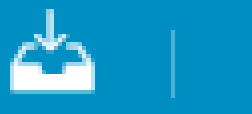

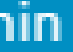

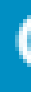

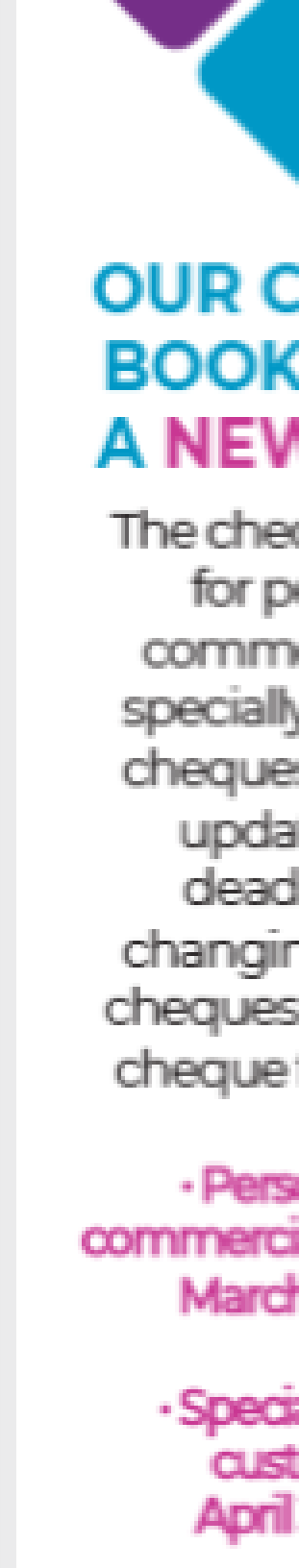

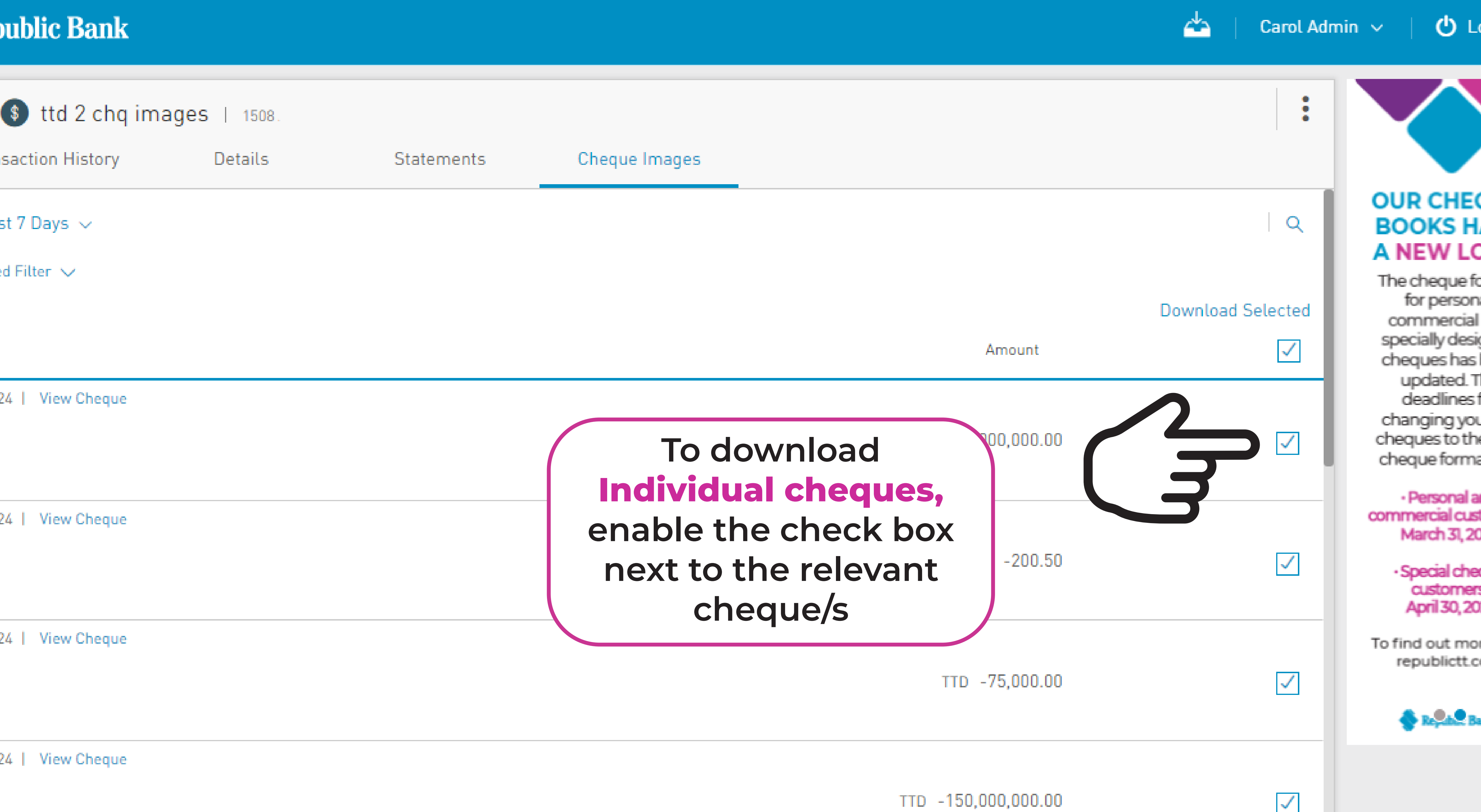

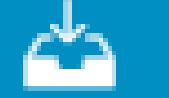

|                    | Republic Bank                                |                                      |            |               |
|--------------------|----------------------------------------------|--------------------------------------|------------|---------------|
| 값<br>Home          | Sttd 2 chq ima<br>Transaction History        | ages   <sub>1508.</sub> .<br>Details | Statements | Cheque Images |
| Accounts           | ▼ Last 7 Days ∨<br>Advanced Filter ∨         |                                      |            |               |
| Pay                | 06/06/2024   View Cheque<br>Cheque<br>500021 |                                      |            |               |
| Service<br>Request | 06/06/2024   View Cheque<br>Cheque<br>500020 |                                      |            | Dow           |
| Manage             | 06/06/2024   View Cheque<br>Cheque<br>50019  |                                      |            |               |

#### **STEP 7: DOWNLOAD AND REVIEW CHEQUE IMAGES**

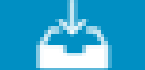

🖒 Logout

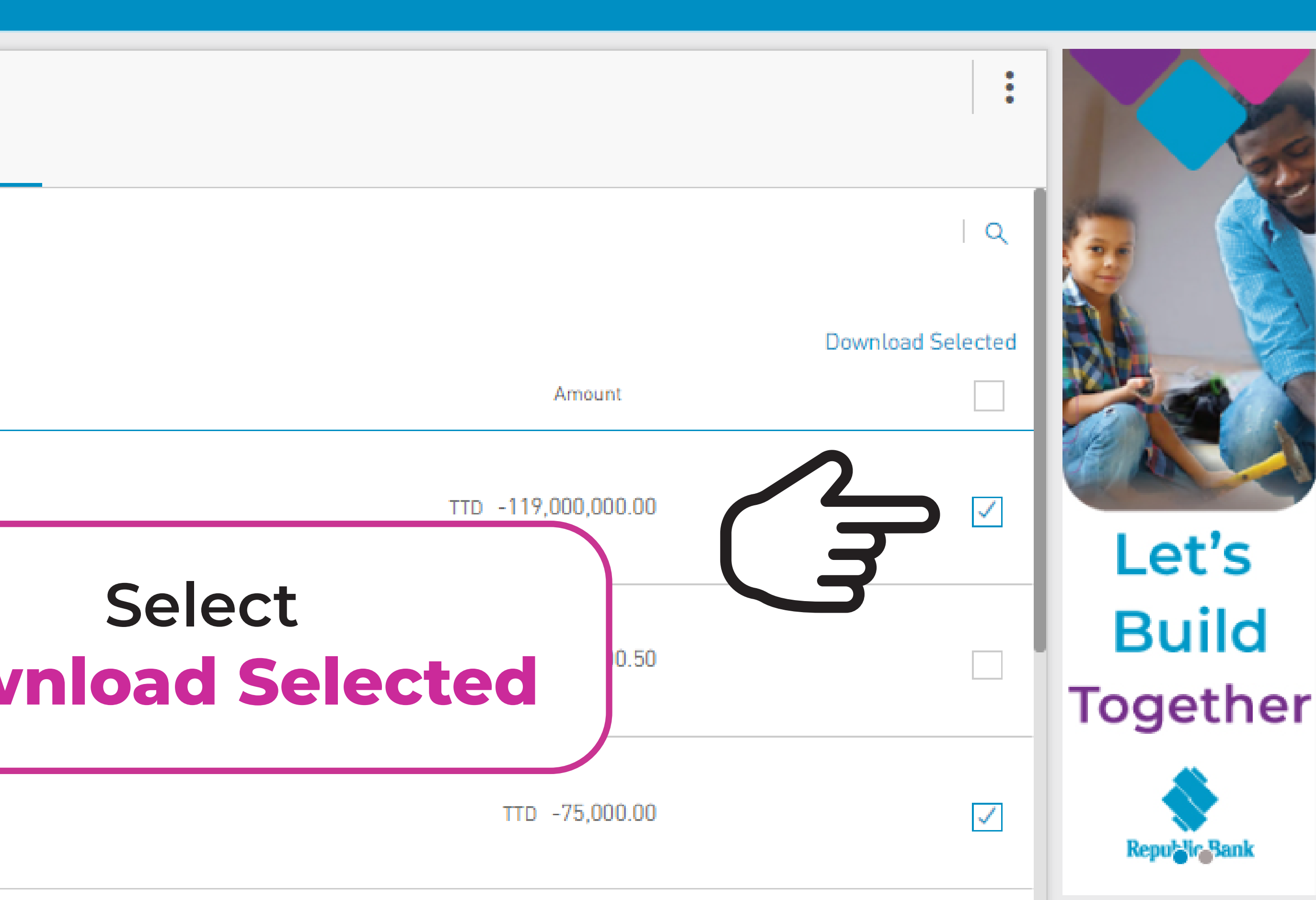

## Select **Download** at the Download Cheque question box

#### Download Cheque

#### Download all cheques in current selection?

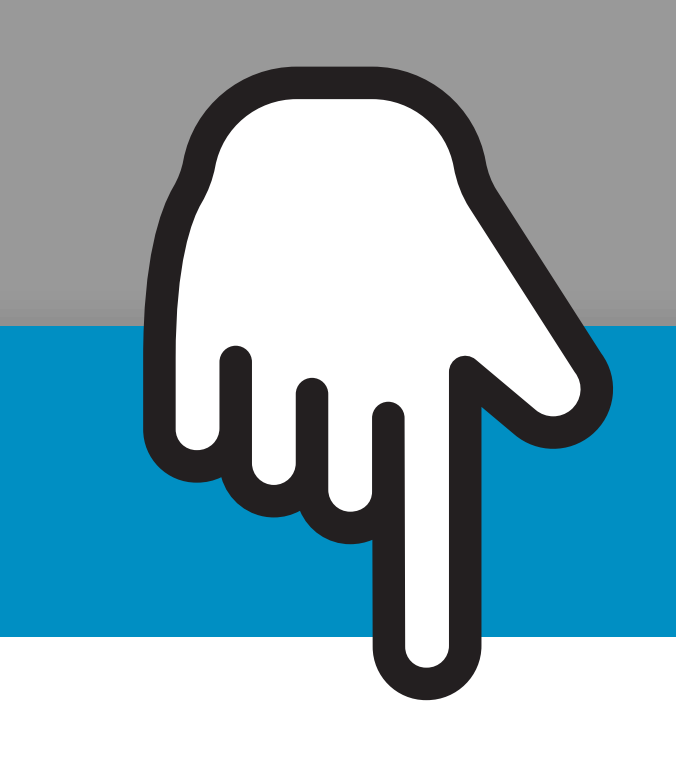

Download

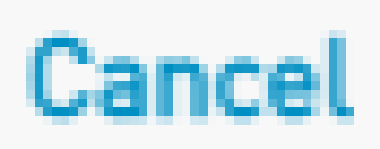

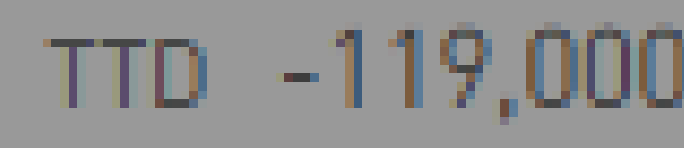

 $(\times)$ 

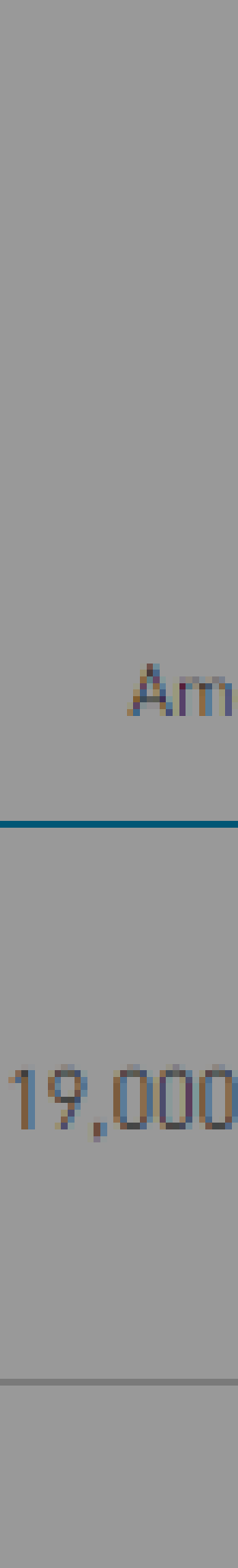

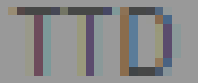

| Y December 2023 ∨                            |                                                                                                    |
|----------------------------------------------|----------------------------------------------------------------------------------------------------|
| Advanced Filter 🗸                            | Loc<br>downloa<br>open a                                                                                                |
| 19/12/2023   View Cheque<br>Cheque<br>500021 | Open File -<br>Do you want to open this file?                                                                           |
| 19/12/2023   View Cheque<br>Cheque<br>500020 | Name:      rs\000032         Publisher:       Unknown I         Type:       WinZip File         From:       C:\Users\00 |
| 19/12/2023   View Cheque<br>Cheque<br>500019 | Always ask before opening this                                                                                          |
| 19/12/2023   View Cheque<br>Cheque<br>500018 | While files from the Interharm your computer. If y software. What's the risk?                                           |

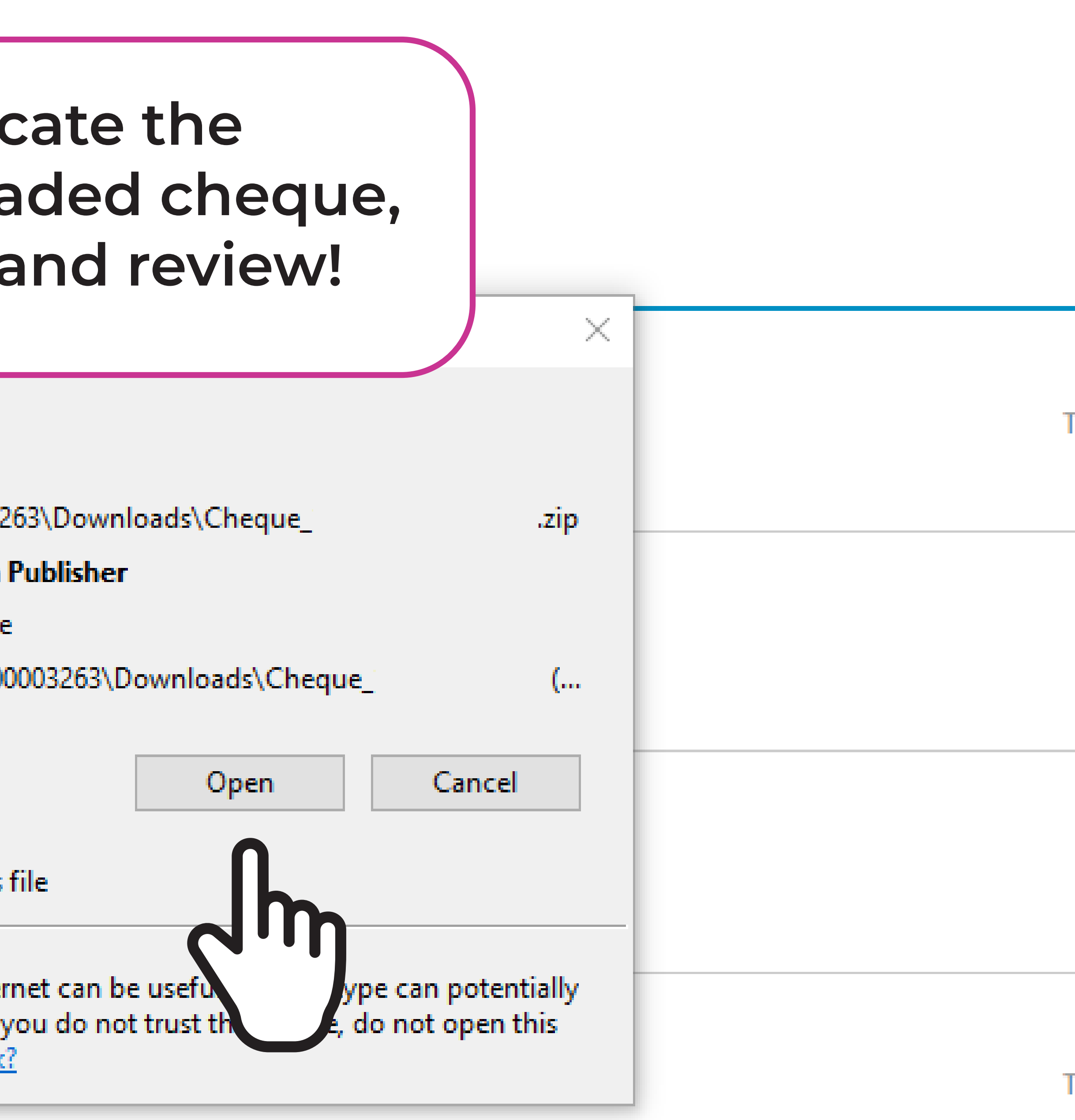

| TD | -119,( |
|----|--------|
|    | TT     |
|    | TTD    |
| TD | -150,0 |

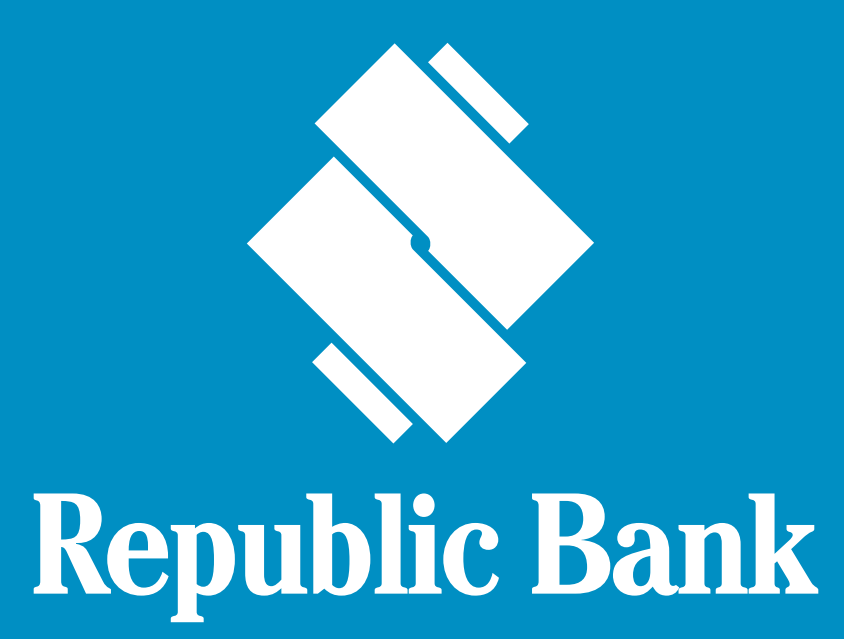

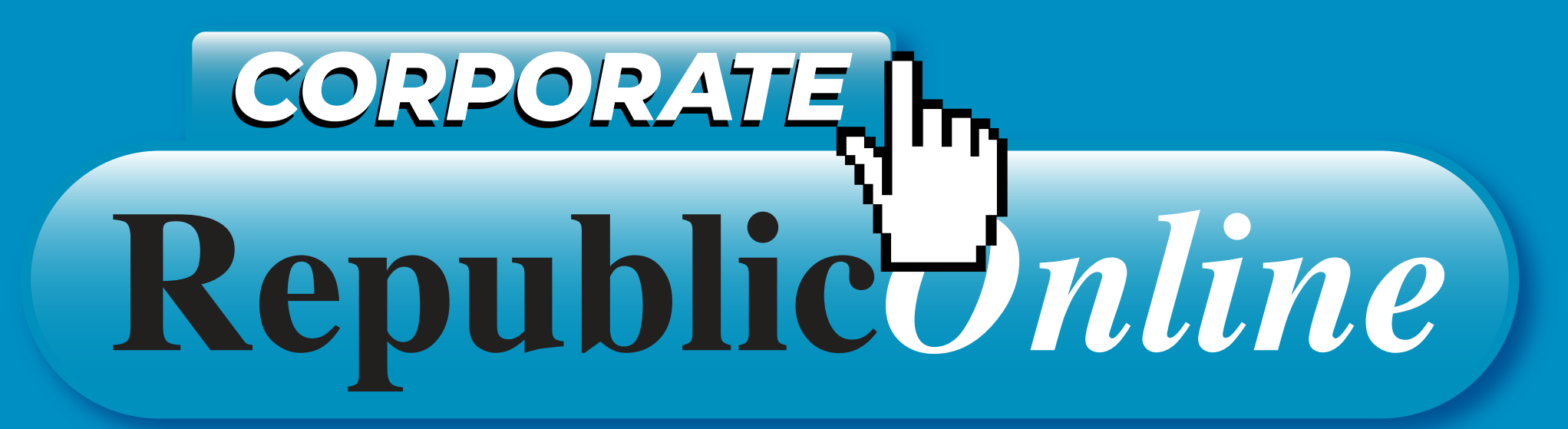

## IF YOU HAVE ANY QUESTIONS, PLEASE CONTACT US AT: 625-3617 EXT. 67870 iccorporate@rfhl.com